#### The Collaborative Institutional Training Initiative (CITI Program)

https://about.citiprogram.org/en/homepage/

# **Registering:**

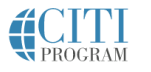

Organizations • Individuals •

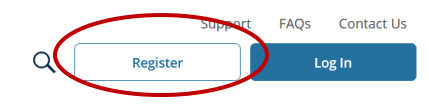

Follow the registration steps as follows:

Courses

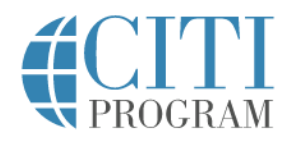

| English | • |
|---------|---|
|         |   |

|                                  | LOG IN                                                | LOG IN THROUGH MY ORGANIZATION                                                                             | REGISTER                         |
|----------------------------------|-------------------------------------------------------|----------------------------------------------------------------------------------------------------|----------------------------------|
|                                  |                                                       |                                                                                                    |                                  |
| CITI - Learner                   | r Registration                                        |                                                                                                    |                                  |
| Steps: 1 2                       | 3 4 5 6 7                                             |                                                                                                    |                                  |
| Select Your O                    | )rganization Affilia                                  | ation                                                                                                    |                                  |
| This option is f                 | for persons affiliate                                 | d with a CITI Program subscriber organization.                                                             |                                  |
| To find your o                   | rganization, enter it                                 | s name in the box below, then pick from the list of ch                                                     | oices provided. 🥹                |
| University of                    | f Houston-Clear Lak                                   | e                                                                                                    |                                  |
| University of H<br>this username | louston-Clear Lake<br>and password in st              | only allows the use of a CITI Program username/pass<br>tep 2 of registration.                              | word for access. You will create |
| I AGREE to                       | ) the <u>Terms of Servi</u><br>at I am an affiliate o | ce and <u>Privacy Policy</u> for accessing CITI Program mat<br><u>f University of Houston</u> -Clear Lake. | erials.                          |
| Continue To                      | o Create Your CITI F                                  | Program Username/Password                                                                                  |                                  |

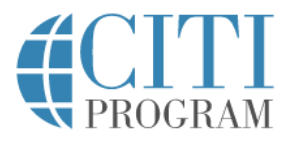

#### LOG IN LOG IN THROUGH MY ORGANIZATION REGISTER

| * indicates a required field.                                               |                                                                                                    |
|-----------------------------------------------------------------------------|----------------------------------------------------------------------------------------------------|
| * First Name                                                                | * Last Name                                                                                                    |
| * Email Address                                                             | * Verify email address                                                                                                    |
| We urge you to provide a sec<br>access the first one. If you fo<br>address. | cond email address, if you have one, in case messages are blocked or you los<br>rget your username or password, you can recover that information using eit |
|                                                                             |                                                                                                    |

Complete remaining registration steps.

English 🔻

### **Enrolling in Courses:**

- 1. Log in using your user name and password you created during the registration process.
- 2. On the CITI Program home page, select "Courses"

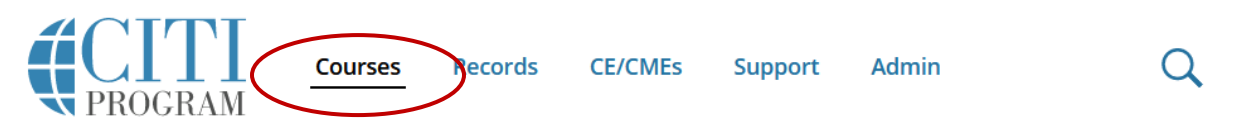

3. Select "View Courses"

## Institutional Courses

Institutional Courses are available to learners who have an affiliation with one or more subscribing institutions. If an institution with which you are affiliated is not listed, you may want to <u>add an affiliation</u>. If you are no longer associated with a listed institution, you may want to <u>remove an affiliation</u>.

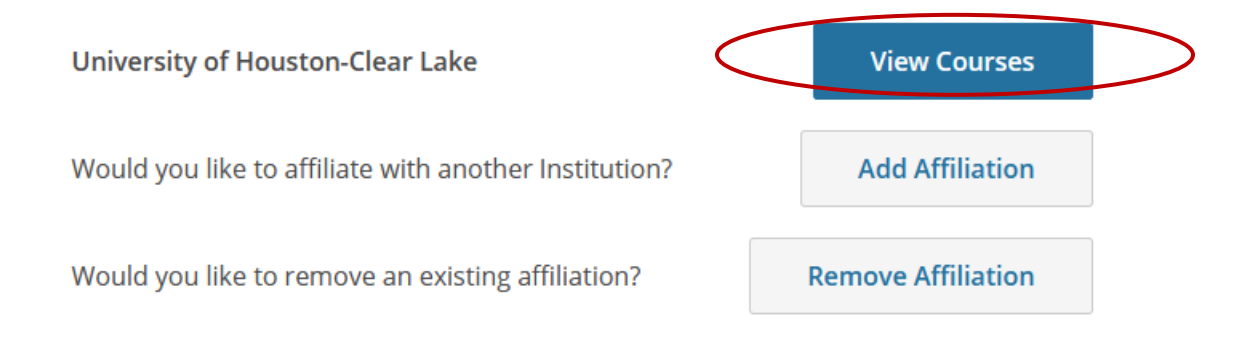

4. At the bottom of the page, select "Add a Course"

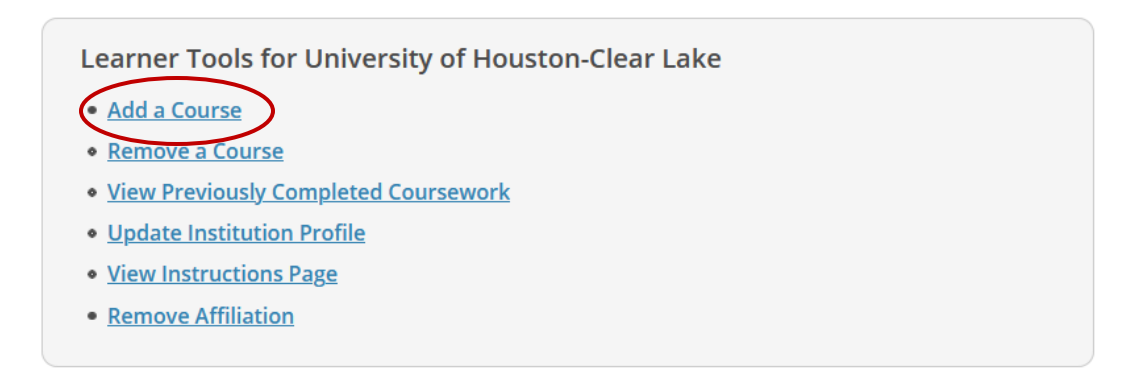

5. Answer the questions related to your role. As IRB Committee Member, you will answer Question 2. Chairs and vice chairs also need to complete the IRB Committee Chair course:

|                   |                                          | Ques                               | tion $2 -$                       |                  |             |
|-------------------|------------------------------------------|------------------------------------|----------------------------------|------------------|-------------|
| Huma              | in Subjects Res                          | search                             |                                  |                  |             |
| What i<br>You wi  | s your role and w<br>ll be enrolled in t | hat type of hum<br>he Basic Course | an subjects ac<br>for that group | tivities will yo | ou conduct? |
| 🔵 So              | cial-Behavioral-Ed                       | ucational Resear                   | hers:                            |                  |             |
| Bi                | omedical Research                        | ers                                |                                  |                  |             |
|                   | 3 Committee Mem                          | bers                               |                                  |                  |             |
|                   | 3 Committee Chair                        | S                                  |                                  |                  |             |
|                   | titutional/Signator                      | ry Official                        |                                  |                  |             |
| 6. <b>Compl</b> e | ete the required co                      | urse:                              |                                  |                  |             |
| <                 | You are now e                            | nrolled in the course(             | s) you selected.                 | >                |             |
|                   | Show Courses for:                        | University of Housto               | n-Clear Lake 🔻                   | Institution      | List        |
| Universit         | y of Houston-Clea                        | ar Lake                            |                                  |                  |             |
| IRB Co            | mmittee Me                               | embers                             |                                  |                  |             |
| Stage 1 -         | Basic Course                             |                                    |                                  |                  |             |
| 0 / 4 modul       | es completed                             |                                    |                                  |                  | Circle N    |
|                   |                                          |                                    |                                  |                  | Start Now   |

7. Once you have completed the required course, CITI will generate a Certificate of Completion. Please forward your completion certificate to the Office of Sponsored Programs (OSP) at <a href="mailto:sponsoredprograms@uhcl.edu">sponsoredprograms@uhcl.edu</a>.